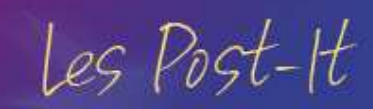

# Comment envoyer un courriel ?

## A quoi ça sert?

**CRM**TOPINEST

Cela vous permet d'envoyer des courriels à vos investisseurs ou vos autres contacts professionnels et de conserver l'historique.

### Comment faire ?

#### J'accède au module d'envoi de courriel

J'accède au module d'envoi de courriel depuis :

- La gestion documentaire (documents de la société, de l'entité de gestion, mes documents et les documents de l'investisseur)
- La fiche d'un investisseur
- La fiche d'une société (fournisseur par exemple)

Puis, je clique sur l'icône 🛸 pour saisir un courriel. Je peux alors :

- Saisir un courriel en partant d'un modèle vide
- Utiliser un modèle de courriel pré-saisi.

#### Je saisis mon courriel

Pour cela, je renseigne les informations de l'email :

- Son émetteur
- Les destinataires : à partir de la fiche d'un investisseur, je retrouve ses adresses email que je peux sélectionner. Je peux compléter l'envoi en saisissant directement une autre adresse email ou en sélectionnant le(s) collaborateur(s) à qui je souhaite envoyer le courriel
- L'objet du message
- Les pièces jointes : je peux ajouter un document de la société, un document du client ou tout autre document de mon ordinateur
- Le contenu du message en modifiant la mise en page

Ensuite, je clique sur

Envoyer le courriel afin de valider

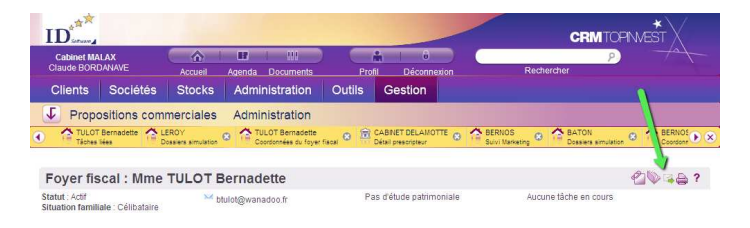

| edaction d                                                                                                    | un courriei                                                                                                    |                        |
|----------------------------------------------------------------------------------------------------|----------------------------------------------------------------------------------------------------|------------------------|
| election d'un modè                                                                                                    | ele de mail -                                                                                                    |                        |
|                                                                                                    |                                                                                                    |                        |
| metteur*                                                                                                    | BORDANAVE Claude                                                                                                    |                        |
| lestinataires                                                                                                    | Sélectionnez ou saisissez directement le(s) destinataire(s) du courriel.                                                                                                    |                        |
|                                                                                                    | Mme TULOT Bernadette - btulot@wanadoo.fr (Domicile)                                                                                                    |                        |
|                                                                                                    | Mme TULOT Bernadette - serviceclient@idsoft.com (Personnel)                                                                                                    |                        |
|                                                                                                    | dupont@gmail.com                                                                                                    | P                      |
| opie                                                                                                    |                                                                                                    | P                      |
|                                                                                                    |                                                                                                    |                        |
| hiet*                                                                                                    | Contribution KUV                                                                                                    |                        |
| bjet*<br>Pièce(s) jointe(s<br>PJoindre un docu<br>PJoindre un docu<br>Télécharger un do                                                                                                    | Contractor AUV                                                                                                    |                        |
| bjet * Pièce(s) jointe(s Pièce(s) jointe(s Contact and accurate and accurate and accurate and accurate and accurate accurate accu | (comment de vote sociéé<br>marant de vote sociéé<br>marant de vote sociéé<br>comment de vote sociéé<br>en tende note:<br>© Teste enrice © Teste brut<br>↓ ↓ ⑤ ▲ + On + Ânal → T + 節 筆 筆<br>core rendez-vote du 31 nan s2011 dans nas locaux. | + Ajouter la signature |

Composition de courriels

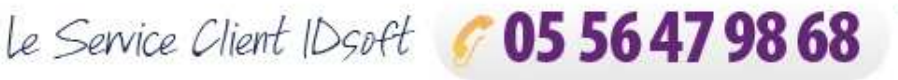

l'envoi. Pour envoyer l'email plus tard, je peux l'enregistrer dans les brouillons en cliquant sur Enregistrer en tant que brouillon Je le retrouve alors dans le nœud **Taches**.

Je peux également saisir un courriel à partir d'un modèle. Pour cela, je sélectionne le modèle qui va pré-remplir les informations nécessaires à l'email.

Je peux ensuite compléter ou modifier les informations affichées.

|                                                                              | un courriei                                                                              |                        |
|------------------------------------------------------------------------------|------------------------------------------------------------------------------------------|------------------------|
| election d'un mod                                                            | èle de mail Confirmation RDV                                                             |                        |
|                                                                              |                                                                                          | ×.                     |
| metteur*                                                                     | BORDANAVE Claude Envoyer une copie à l'émetteur                                          |                        |
| estinataires                                                                 | Sélectionnez ou saizissez directement le(s) destinataire(s) du courriel.                 |                        |
|                                                                              | Mme TULOT Bernadette - btulot@wanadoo.fr (Domicile)                                      |                        |
| onia                                                                         |                                                                                          | 6                      |
| blot.*                                                                       | Confirmation Devotes your                                                                |                        |
| Diàca(e) iointa(                                                             | Contimation Kendez-vous                                                                  |                        |
| ormat                                                                        | Texte enrichi     Texte brut                                                             |                        |
| i 🖓 🖓 🤞                                                                      | 3 I § A • 3 • Arial • T • ■ ■ ■                                                          | + Ajouter la signature |
| 🐰 🖎 🐔 (<br>Bonjour,                                                          |                                                                                          | + Ajouter la signature |
| Bonjour,<br>Je vous confirme n                                               | a Z S A + Os + Antat + T + E E ■ ■                                                       | Ajouter la signature   |
| Bonjour,<br>Je vous confirme n<br>Cordialement,                              | a Z S A · Ox · Zuria · T. · 民 田 田 田 田 H · T. · 民 田 田 田 H · · · · · · · · · · · · · · · · | Ajouter la signature   |
| X In Confirment<br>Cordialement,<br>Cabinet MALAX                            | a Z S A + Os + Zuriar - T + E = Ⅲ                                                        | Ajouter la signature   |
| X In Confirment<br>Cordialement,<br>Cabinet MALAX                            | a Z S A + Ox + Zund - T_ + 臣 書 道                                                         | Ajouter la signature   |
| Bonjour,<br>Bonjour,<br>Je vous confirme n<br>Cordialement,<br>Cabinet MALAX | a Z S A + Ox + Zuriar - T + E = ■                                                        | Ajouter la signature   |
| 👗 🗈 🕵 4<br>Bonjour,<br>Je vous confirme n<br>Cordialement,<br>Cabinet MALAX  | a I S A + Os + Lorial - T + E = ₩                                                        | + Ajouter la signature |
| Bonjour,<br>Bonjour,<br>Je vous confirme n<br>Cordialement,<br>Cabinet MALAX | a I S A + Ox + Zuriar - T • E = ■<br>offer rendet-volue du 31/03/2011 dare nos locaux.   | Ajouter la signature   |

#### Je consulte la liste des mails envoyés

Pour cela, j'accède à la fiche de l'investisseur ou de la société et je clique sur le nœud **Taches**. Je retrouve alors la liste des courriels envoyés ou à

| Foyer fiscal : Mme 1                                                                                     | TULOT Bernadette                                                                           |           |                  |                  |                          | 2∿⊈         |  |
|----------------------------------------------------------------------------------------------------|--------------------------------------------------------------------------------------------|-----------|------------------|------------------|--------------------------|-------------|--|
| itatut : Actif<br>ituation familiale : Célibataire<br>Plus d'Infos                                       | <sup>™</sup> btulot@wanadoo.fr                                                             |           | Pas d'étude pa   | trimoniale       | Aucune tâche en cours    |             |  |
| Etat dvil     Famile     Coordonnées                                                                     | Tâches en cours et terminées - synthèse foyer fiscal et conjoint(s)<br>TÂCHES EN COURS (0) |           |                  |                  |                          |             |  |
| <ul> <li>Suivi Marketing</li> <li>Etudes patrimoniales (0)</li> <li>Simulations Topinvest (0)</li> </ul> | Aucun element dans la liste<br>TÂCHES TERMINÉES (0)<br>Aucun élément dans la liste         |           |                  |                  |                          | 0           |  |
| Structures de détention (0)     Recommandations (0)                                                      | Lieto dos maile                                                                            |           |                  |                  |                          |             |  |
| Relations commerciales (0)                                                                               | LISTE DES MAILS (3)                                                                        |           |                  |                  |                          | ■+0         |  |
| Propositions commerciales (0)                                                                            | Objet                                                                                      | Statut    | Date d'envoi     | Emetteur         | Destinataires            |             |  |
| Portefeuille(s)                                                                                          | Confirmation Rendez-vous                                                                   | Envoyé    | 30/03/2011 17:37 | BORDANAVE Claude | btulot@wanadoo.fr        | ρ           |  |
| Tâches (0/0)                                                                                             | Demande de documents                                                                       | Brouillon |                  | BORDANAVE Claude |                          | <b>₽</b> ℕ× |  |
| Documents (0)                                                                                            | Visite T2 à Lille                                                                          | Envoyé    | 30/03/2011 17:48 | BORDANAVE Claude | serviceclient@idsoft.com | ρ           |  |
|                                                                                                    | + +                                                                                        |           | Page 1 / 1       | ✓ Nb lignes 3 ✓  |                          | Ŧ           |  |
|                                                                                                    |                                                                                            |           |                  |                  |                          |             |  |

### Les Post\_it associés

envoyer.

- - Comment saisir un modèle de courriel ?